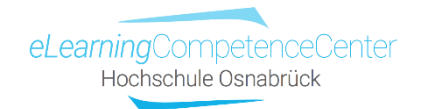

## Videos auf Wikiseiten in OSCA einbetten

Sie können Vimeo- und Youtube-Videos direkt auf der Seite einbinden. Die Anleitungen dazu finden Sie in den Abschnitten A (Vimeo) und B (Youtube).

Leider funktioniert das Einbetten nicht bei Opencast-Video, hier können Videos nur verlinkt werden (siehe Abschnitt C).

## A) Einbettung von Vimeo-Videos

1) Video-Webseite aufrufen und auf den kleinen Pfeil (Teilen) drücken:

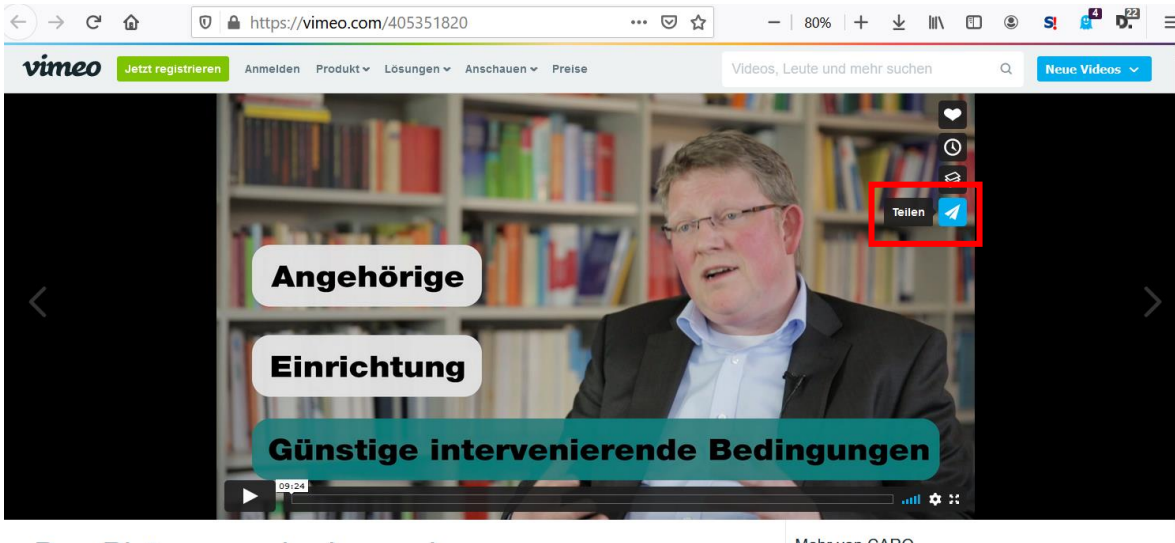

Das Phänomen der besonderen Ungewissheit im pflegerischen Handeln -Experteninterview mit Prof. Dr. Thomas

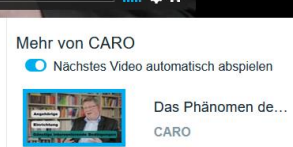

2) Es öffnet sich ein neues Dialogfenster. Hieraus kopieren Sie nun mit der Maus im Feld *Einbetten* den gesamten *Code:* 

| 🚀 Dieses Video teilen                                                                                                    |                                           | ×   |
|----------------------------------------------------------------------------------------------------|-------------------------------------------|-----|
| Link                                                                                                    | sozial<br>f y p t in 🖞                    | 1   |
| E-Mail senden                                                                                                    |                                           |     |
| Einbetten                                                                                                    | + Optionen anzei                          | gen |
| <pre><iframe <="" src="https://player.vimeo.&lt;/pre&gt;&lt;/th&gt;&lt;td&gt;com/video/405351820" td="" width="640"><td>^</td></iframe></pre>                                                                                                   | ^                                         |     |
| height="360" frameborder="0" allow<br>allowfullscreen><br><a autoplay;="" fullscreen"<br="" href="https://vimeo.com/4053&lt;br&gt;besonderen Ungewissheit im pfleger&lt;/th&gt;&lt;th&gt;=">51820"&gt;Das Phänomen der<br/>ischen Handeln -</a> |                                           |     |
| Experteninterview mit Prof. Dr. Th                                                                                                    | omas Evers from <a< td=""><td>~</td></a<> | ~   |

3) Öffnen Sie danach *Bearbeiten* auf der Wikiseite in OSCA und gehen Sie an die Stelle in der Seite, an der Sie das Video einbetten möchten

| Thema                                                | 1) Arbeitsauftrag                                                                                                    | 2) Lernvideo                                                | 3) Aufgabe:<br>Selbsttest u/o<br>Vertiefung                                                                                     | 4) Fragen-Pad                         |
|------------------------------------------------------|----------------------------------------------------------------------------------------------------|-------------------------------------------------------------|----------------------------------------------------------------------------------------------------|---------------------------------------|
| Ungewissheit im<br>pflegerischen Handeln:<br>THEORIE | Schauen Sie sich das Interview an und<br>notieren Sie sich die wichtigsten<br>Aussagen.<br>Was genau macht die besondere<br>Ungewissheit im Handeln aus?<br>Was ist das <i>Besondere</i> dabei?<br>Welche <i>intervenierenden Bedingungen</i><br>werden vorgestellt? | Experteninterview mit<br>Prof. Thomas Evers<br>(ca. 10 Min) | Selbsttest in OSCA<br>Bsp Selbsttest mit<br>Vips in OSCA.pdf<br>Alternativ:<br>Selbsttest als<br>interaktive<br>Powerpoint.ppsx | Fragen zum Interview &<br>der Theorie |

4) Klicken Sie nun oben in der Menüleiste auf *Einfügen* und dort auf *Code einbetten:* 

| DURCHSUCHEN     | SEITE TEXT FORMATI     | EREN EINFÜGEN TABE                | LLENLAYOUT ENTWUR   | F              |
|-----------------|------------------------|-----------------------------------|---------------------|----------------|
| Tabelle Bild    | nzufügen Ersetzen Ände | rn Verknüpfung Datei<br>hochladen | App-Webpart Webpart | Code einbetten |
| Tabellen Medien | FormeIn                | Links                             | Webparts            | Einbetten      |

Es erscheint ein neues Fenster, dort *kopieren* Sie nun den Einbettungscode hinein (STRG + V):

|                                                           |       | × |
|-----------------------------------------------------------|-------|---|
| Einbetten                                                 |       |   |
| Fügen Sie unten ein Skript ein, oder betten Sie Code ein. |       | _ |
|                                                           |       | ^ |
|                                                           | -     |   |
| Einfügen Abbr                                             | echen |   |

Dadurch erscheint ein Vorschaubild in dem Fenster:

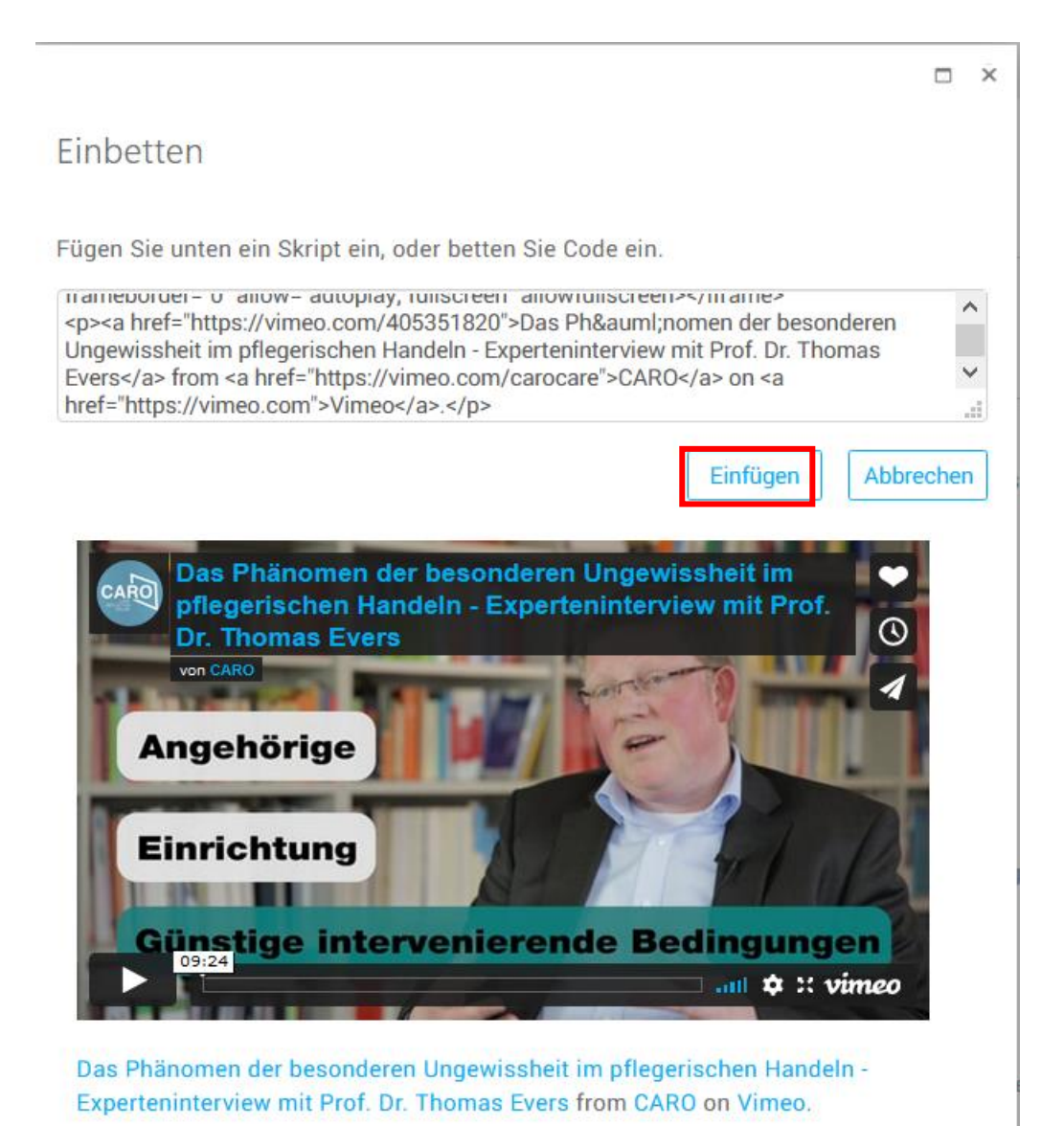

- 5) Auf *Einfügen* klicken und das Video erscheint an der gewünschten Stelle auf der Wikiseite:
- 6)

| Thema                                                | 1) Arbeitsauftrag                                                                                                    | 2) Lernvideo                                                                                                    | 3) Aufgabe:<br>Selbsttest u/o<br>Vertiefung                                                                                         | 4) Fragen-Pad                         |
|------------------------------------------------------|----------------------------------------------------------------------------------------------------|----------------------------------------------------------------------------------------------------|----------------------------------------------------------------------------------------------------|---------------------------------------|
| Ungewissheit im<br>pflegerischen Handeln:<br>THEORIE | Schauen Sie sich das<br>Interview an und notieren<br>Sie sich die wichtigsten<br>Aussagen.<br>Was genau macht die<br>besondere Ungewissheit im<br>Handeln aus?<br>Was ist das <i>Besondere</i><br>dabei?<br>Welche <i>intervenierenden</i><br><i>Bedingungen</i> werden<br>vorgestellt? | Experteninterview mit Prof. Thomas Evers<br>(ca. 10 Min)<br>Ausschnitt ×<br>The professional der besonderen Ungewissheit im<br>profeserischen Handeln - Experteninterview mit Prof.<br>Dr. Thomas Evers<br>Win CARO<br>Einrichtung<br>Ginstige intervenierende Bedingungen<br>1972 und 2 12 vimeo<br>Das Phänomen der besonderen Ungewissheit im pflegerischen Handeln -<br>Experteninterview mit Prof. Dr. Thomas Evers from CARO on Vimeo.<br>CODEAUSSCHNITT BEARBEITEN | Selbsttest in OSCA<br>B Bsp Selbsttest mit<br>Vips in OSCA.pdf<br>Alternativ:<br>P Selbsttest als<br>interaktive<br>Powerpoint.ppsx | Fragen zum Interview &<br>der Theorie |

Nun noch \_\_\_\_\_\_ oben rechts auf der Wikiseite klicken, dann ist das Video auf der Seite für alle Besucher\*innen abspielbereit:

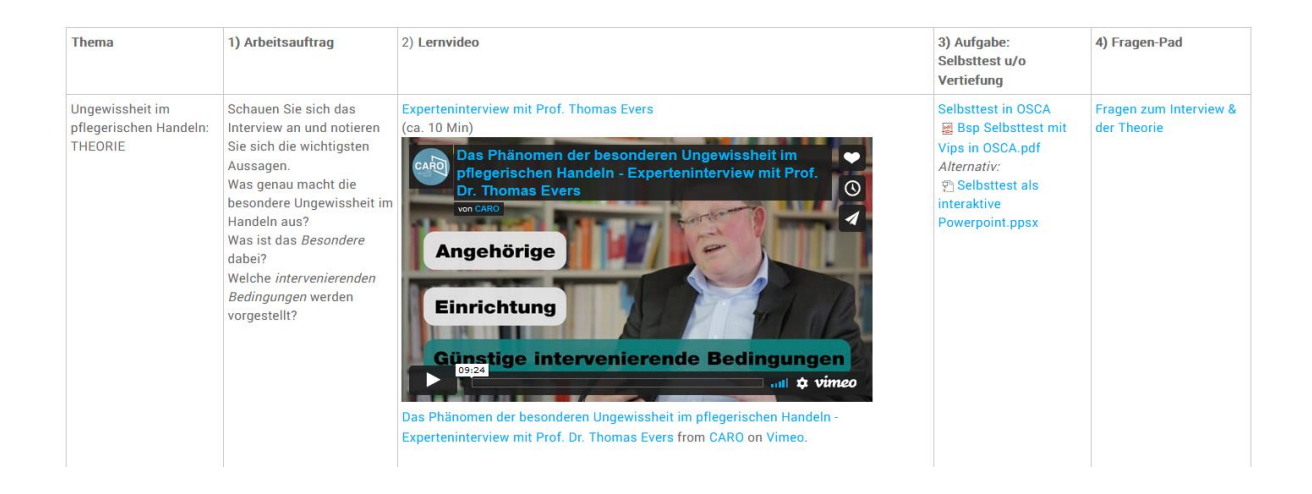

## B) Einbetten von Youtube-Videos

1) Rufen Sie die YT-Seite mit dem Video auf:

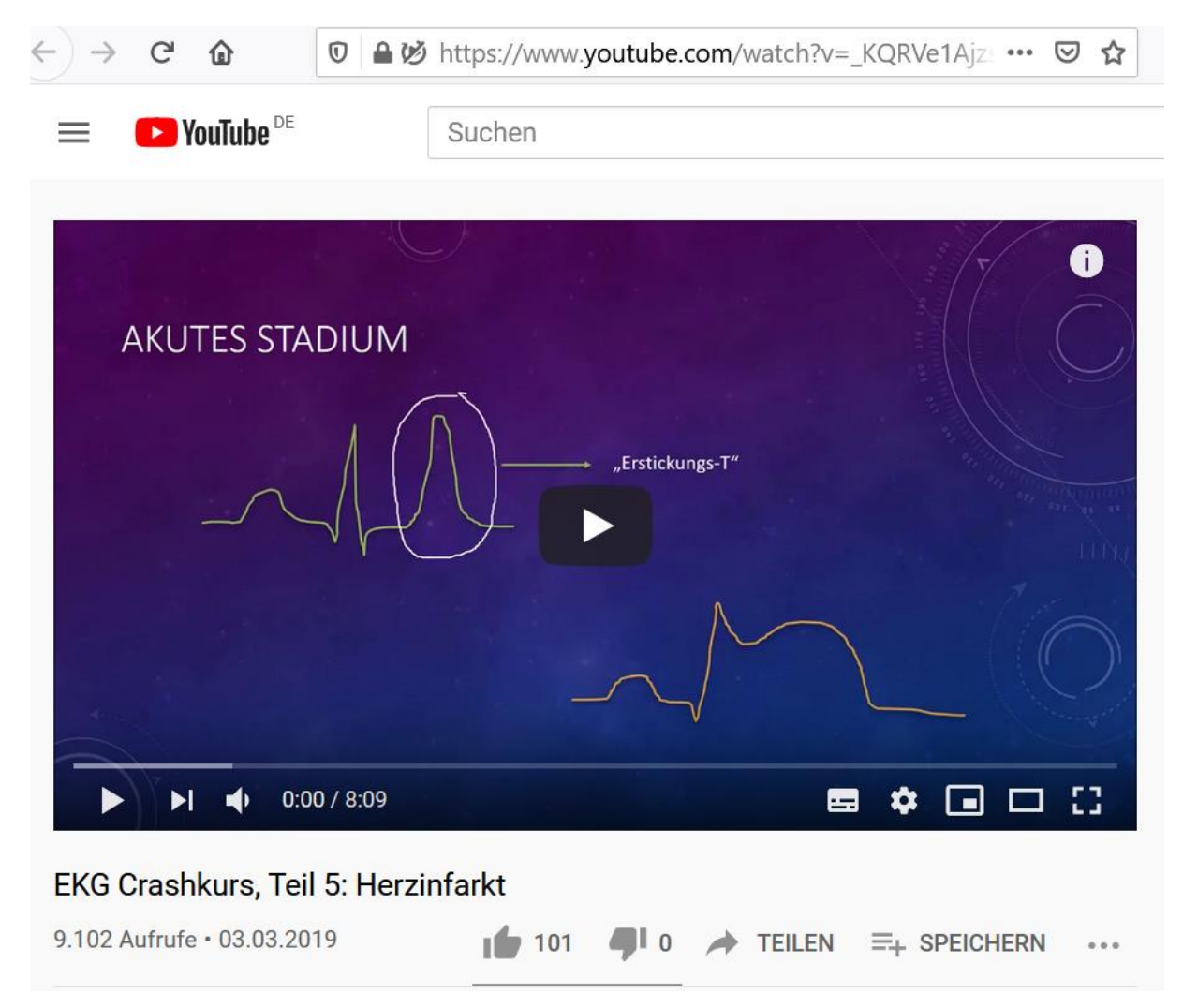

2) Durch *Rechtsklick der Maus* auf dem Video öffnet sich ein neues Dialogfenster, dort dann *Einbettungscode kopieren* anklicken, damit ist der Code in Ihrer Zwischenablage:

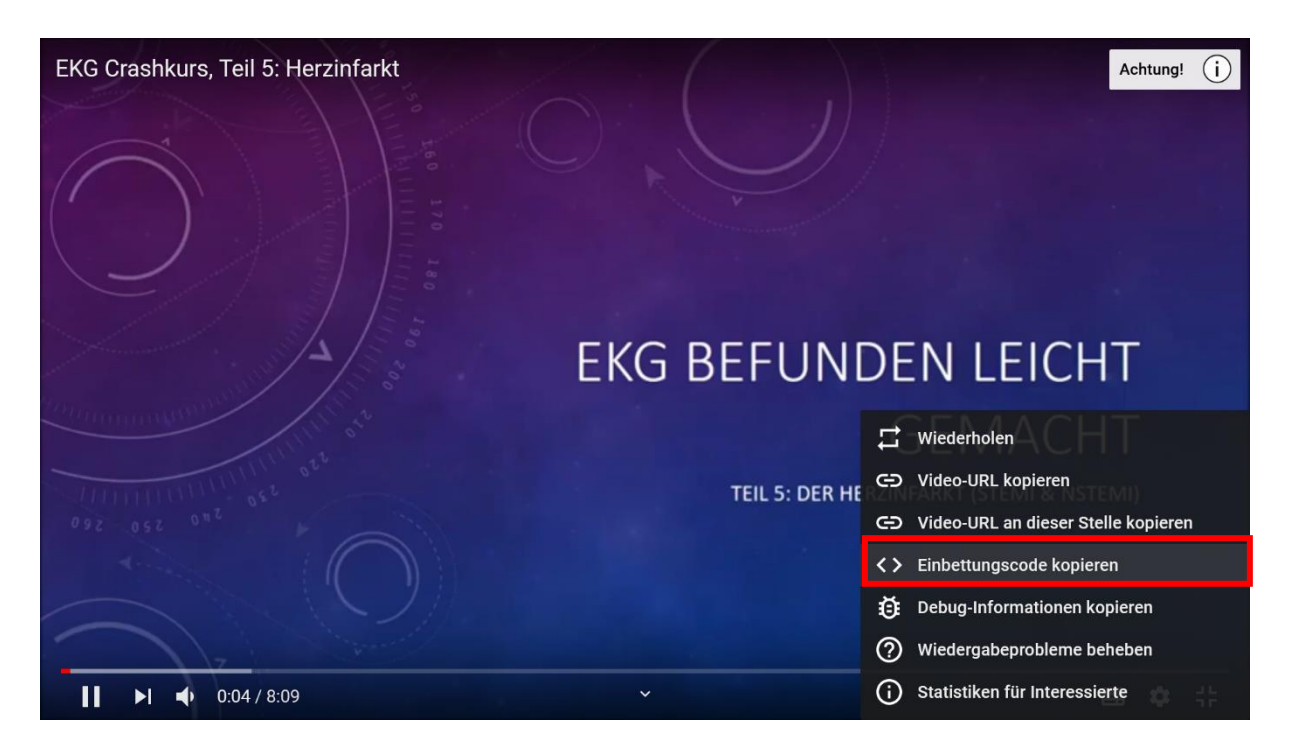

3) Die Wikiseite in OSCA über *Bearbeiten* öffnen und mit dem Cursor an die Stelle gehen, an der das Video eingefügt werden soll:

| Diagnosen        | Schauen Sie sich das Video | Diagnostik akuter Herzinfarkt | n Entscheiden-Sie.ppsx | Fragen zum Thema |
|------------------|----------------------------|-------------------------------|------------------------|------------------|
| Herzerkrankungen | zur Diagnostik akuter      | (ca. 8 Min)                   |                        |                  |
|                  | Herzinfarkte an und        |                               |                        |                  |
|                  | vergleichen Sie das        |                               |                        |                  |
|                  | Vorgehen mit dem bei       |                               |                        |                  |
|                  | Herzinsuffizienz aus der   |                               |                        |                  |
|                  | Sitzung vom 23.05.2020     |                               |                        |                  |
|                  | (Netcaselink).             |                               |                        |                  |
|                  | Wo sehen Sie               |                               |                        |                  |
|                  | Gemeinsamkeiten? Wo        |                               |                        |                  |
|                  | Unterschiede? Worin liegen |                               |                        |                  |
|                  | die Unterschiede           |                               |                        |                  |
|                  | physiologisch begründet?   |                               |                        |                  |
|                  |                            |                               | 200 J. 194             |                  |

4) Klicken Sie nun oben in der Menüleiste auf Einfügen und dort auf Code einbetten:

| DURCH      | HSUCHEN | SEITE           | T EXT FO | RMATIEREI | N EINFÜGEI  | N TABEI            | LLENLAYOUT  | ENTWUR  | F         |
|------------|---------|-----------------|----------|-----------|-------------|--------------------|-------------|---------|-----------|
| Tabelle    | Bild    | )<br>Hinzufügen | Ersetzen |           | Verknüpfung | Datei<br>hochladen | App-Webpart | Webpart | >         |
| [a bell en | Medien  | F               | ormeln   |           | Links       |                    | Webpar      | rts     | Einbetten |

5) Es erscheint ein neues Fenster, Dort *kopieren* Sie nun den Einbettungscode hinein (STRG + V):

|                                                           |        | × |
|-----------------------------------------------------------|--------|---|
| Einbetten                                                 |        |   |
| Fügen Sie unten ein Skript ein, oder betten Sie Code ein. |        |   |
|                                                           | /      | ~ |
|                                                           | -      |   |
| Einfügen Abb                                              | rechen |   |

Dadurch erscheint ein Vorschaubild in dem Fenster:

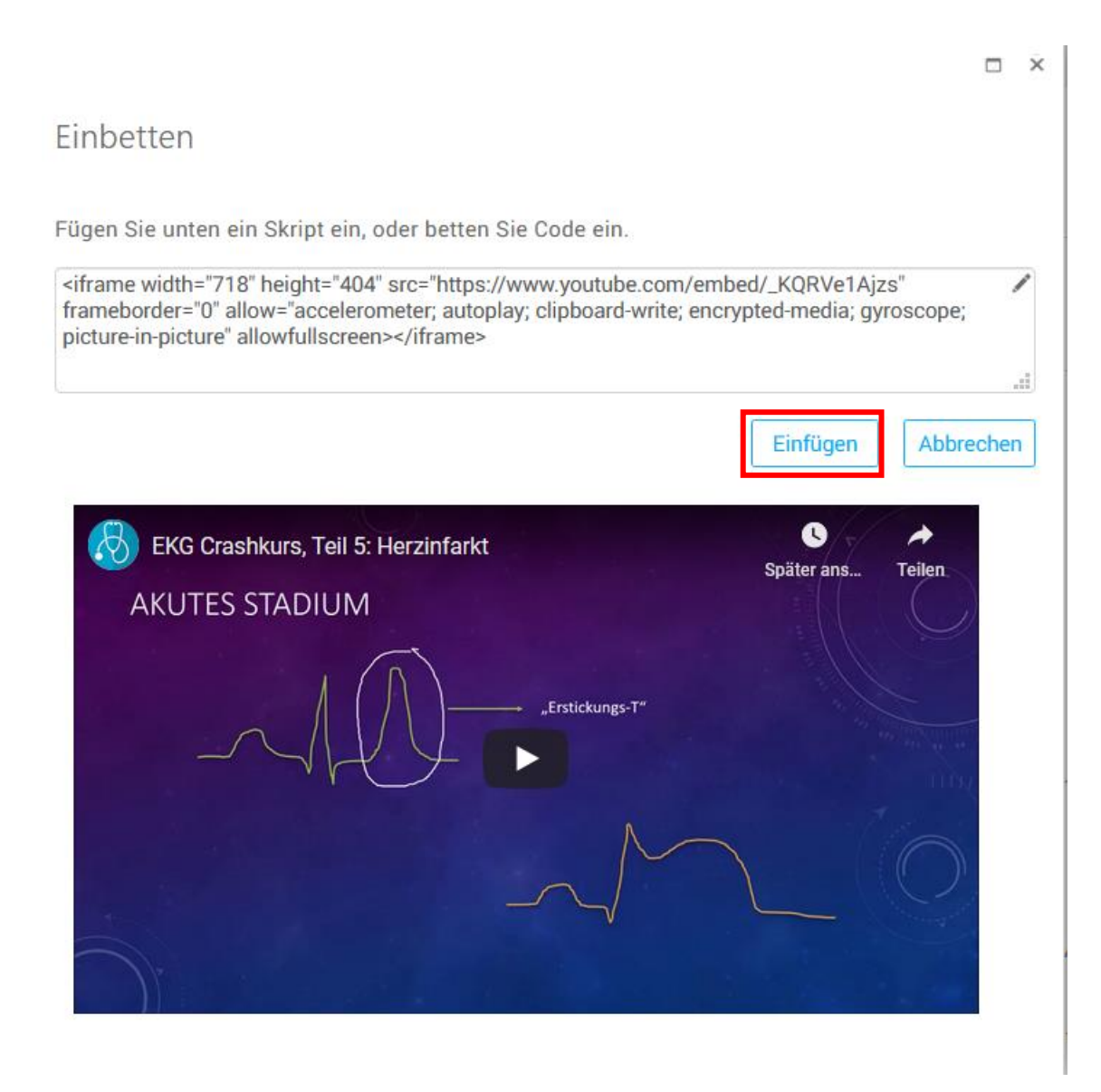

Auf *Einfügen* klicken und das Video erscheint auf der Wikiseite:

| Diagnosen Schauen Sie sich das<br>Herzerkrankungen zur Diagnostik akuter<br>Herzinfarkte an und<br>vergleichen Sie das<br>Vorgehen mit dem be                           | Video <mark>Diagnostik akuter Herzinfarkt</mark><br>(ca. 8 Min)<br>Ausschnitt                                                                                                    | 안 Entscheiden-Sie.ppsx Fragen zum Thema                       |
|----------------------------------------------------------------------------------------------------|----------------------------------------------------------------------------------------------------|---------------------------------------------------------------|
| Herzinsuffizienz aus<br>Sitzung vom 23.05.20<br>(Netcaselink).<br>Wo sehen Sie<br>Gemeinsamkeiten? W<br>Unterschiede? Worin<br>die Unterschiede<br>physiologisch begrür | der<br>20 EKG Crashkurs, Teil 5: Herzinfarkt<br>AKUTES STADIUM<br>o<br>det?<br><i>p</i> :Fristikhungs:T*<br><i>p</i> :<br><i>p</i> : <i>p</i> : <i>p</i> : <i>p</i> : <i>p</i> : <i>p</i> : <i>p</i> : <i>p</i> : | Später ans. Telen<br>Später ans. Telen<br>SSCHNITT BEARBEITEN |

Nun noch \_\_\_\_\_\_ oben rechts auf der Wikiseite klicken, dann ist das Video auf der Seite für alle Besucher\*innen abspielbereit:

|                               | delikbal gewesell:                                                                                                    |                                                      |            |                     |                  |
|-------------------------------|----------------------------------------------------------------------------------------------------|------------------------------------------------------|------------|---------------------|------------------|
| Diagnosen<br>Herzerkrankungen | Schauen Sie sich das Video<br>zur Diagnostik akuter<br>Herzinfarkte an und                                                                                                    | Diagnostik akuter Herzinfarkt<br>(ca. 8 Min)         |            | ntscheiden-Sie.ppsx | Fragen zum Thema |
|                               | Herzimarkie an und<br>vergleichen Sie das<br>Vorgehen mit dem bei<br>Herzinsuffizienz aus der<br>Sitzung vom 23.05.2020<br>(Netcaselink).<br>Wo sehen Sie<br>Gemeinsamkeiten? Wo<br>Unterschiede? Worin liegen<br>die Unterschiede<br>physiologisch begründet? | EKG Crashkurs, Tell 5: Herzinfarkt<br>AKUTES STADIUM | Später ans |                     |                  |

## C) Links zu Videos auf Wikiseiten setzen

Wenn Sie die Videos nicht einbetten möchten oder können (z.B. bei Opencast-Videos), dann setzten Sie für jedes Video einen Hyperlink auf die Wikiseite in OSCA. Beim Anklicken wird dann die externe Webseite geöffnet, wo das Video abgespielt werden kann.

1) Gehen Sie an die Stelle auf der Wikiseite, wo Sie einen (Video)Link einfügen wollen. Tippen Sie dort einen Titel für den Link ein, *markieren Sie den Titel*:

| Frau Martin, mit<br>dementieller | Fallbeispiel Frau Martin | Erfahrungspad zur<br>Reflexion |
|----------------------------------|--------------------------|--------------------------------|
| Vorerkrankung, ist nach          |                          |                                |

2) Gehen Sie dann oben in das Menü und wählen Sie *Einfügen* und *Verknüpfung* aus:

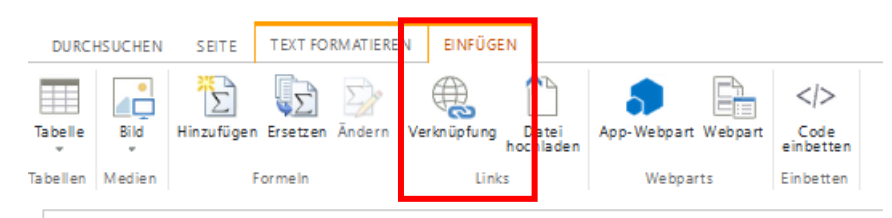

3) Es öffnet sich ein neues Fenster. Der Titel steht dort bereits in dem Feld *Anzuzeigender Text*, Sie müssen nun unter *Adresse* den Link zur Videowebseite einfügen und dann auf *OK* drücken.

| ×                             |
|-------------------------------|
| Link einfügen                 |
| _                             |
| Anzuzeigender Text:           |
| Fallbeispiel Frau Martin 🖉    |
| Adresse:                      |
| https://vimeo.com/405328500 🖌 |
| Link ausprobieren             |
| OK Abbrechen                  |

Der Link ist nun auf der Wikiseite an der ausgewählten Stelle eingefügt, das erkennen Sie daran, dass er nun blau erscheint:

| Frau Martin, mit<br>dementieller<br>Vorerkrankung, ist nach | Fallbeispiel Frau Martin | Erfahrungspad zur<br>Reflexion |
|-------------------------------------------------------------|--------------------------|--------------------------------|
|                                                             |                          |                                |

Drücken Sie dann auf \_\_\_\_\_\_ der Seite oben rechts im Menü und dann kann der Link von Besucher\*innen angeklickt werden, um damit die Videoseite zu öffnen.